Registering a child for a club using the Parent Portal is a simple process. **Please note, if it is your first time logging into the Parent Portal, you will need to confirm the child's date of birth before being granted access.** 

#### Registering a child for a club using Parent Portal:

From the main Parent Portal page, scroll down to the **Activities** section and click on the field with the child's name and **Clubs** in.

|                                                                                  | Sunnyville Secondary School                                                             |                                        |                                            |                      |                                |                                            | Martin Holmes <u>Sign o</u> |
|----------------------------------------------------------------------------------|-----------------------------------------------------------------------------------------|----------------------------------------|--------------------------------------------|----------------------|--------------------------------|--------------------------------------------|-----------------------------|
| <b>V</b>                                                                         | My Items 🔻                                                                              |                                        |                                            |                      |                                |                                            |                             |
| Quic                                                                             | k Actions 🔻                                                                             |                                        |                                            | Stat                 | tistics                        |                                            |                             |
| Zoe                                                                              | Holmes 🔉                                                                                | Attendance (2017/2018)                 |                                            |                      | Star - this term               |                                            |                             |
| Form                                                                             | a 8JG                                                                                   | 84.2%                                  | 84.2%<br>60.9%                             | Year<br>Last 4 weeks | 0                              | This year: 0 points<br>Last term: 0 points |                             |
|                                                                                  |                                                                                         | Behaviour Points - this term           |                                            |                      | Worker of the week - this term |                                            |                             |
| View St                                                                          | tudent Profile                                                                          | 0                                      | This year: 0 points<br>Last term: 0 points |                      | 0                              | This year: 0 points<br>Last term: 0 points |                             |
| Guardians of Zoe H                                                               | lolmes                                                                                  | House Points - this term               |                                            |                      | Golden Tie - this term         |                                            |                             |
| Martin Holmes<br>Sonia Holmes                                                    | •                                                                                       | 0                                      | This year: 0 points<br>Last term: 0 points |                      | 0                              | This year: 0 points<br>Last term: 0 points |                             |
| Notices                                                                          |                                                                                         | Guardian Consultations                 |                                            |                      |                                |                                            |                             |
| Zoe Holmes does not have<br>recorded - click to correct                          | a transportation method                                                                 | No guardian consultations for Zoe      | Holmes                                     |                      |                                |                                            |                             |
| Zoe Holmes does not have<br>correct                                              | a religion recorded - click to 🛛 🕨                                                      | Overdue Assignments                    |                                            |                      |                                |                                            |                             |
| Zoe Holmes does not have<br>click to correct                                     | any details on hearing tests - 🕨                                                        | Quiz (No due date)                     |                                            |                      |                                |                                            |                             |
| Zoe Holmes does not have<br>click to correct                                     | any details on vision tests -                                                           | Accounts                               |                                            |                      |                                |                                            |                             |
| You have not consented to<br>Holmes - click to correct                           | Contact Doctor for Zoe                                                                  | Zoe Holmes: Meals                      |                                            |                      |                                |                                            | Balance                     |
| You have not consented to<br>click to correct                                    | Marketing for Zoe Holmes -                                                              | Activities                             |                                            |                      |                                |                                            |                             |
| You have not consented to<br>correct                                             | Test for Zoe Holmes - click to 🕨                                                        | Zoe Holmes: Clubs<br>Zoe Holmes: Trips |                                            |                      |                                |                                            |                             |
| Previous lesson >                                                                | Next event >                                                                            |                                        |                                            |                      |                                |                                            |                             |
| 08:00 - 08:10<br>Mon, 20 Aug 2018<br><b>Year 8: Form 8JG</b> ><br>Finley Kennedy | 11:30 - 12:00<br>Mon, 20 Aug 2018<br>Second Breakfast: Sitting -<br>KS3 ><br>Room: HALL |                                        |                                            |                      |                                |                                            |                             |

The *All Clubs* page will list any clubs the child is currently a member of and any clubs that are currently open for them to join. Click on the appropriate club from the **Clubs open to (Child's Name)** list to open up that club's information page.

# School Clubs (2020/2021)

# Anna is Registered For These Clubs

| Sams Cool Club (2020/2021) | Number of sessions:<br>1<br>Club membership dates:<br>01 Sep 2020 - 06 Sep 2020  |
|----------------------------|----------------------------------------------------------------------------------|
| Wake Up! (2020/2021)       | Number of sessions:<br>2<br>Club membership dates:<br>01 Sep 2020<br>02 Sep 2020 |

## Anna Can be Registered For These Clubs

| Sams Cool Club (2020/2021) | Membership options:                                                   |
|----------------------------|-----------------------------------------------------------------------|
|                            | Weekly Sign-up: Free                                                  |
|                            | Timetable:                                                            |
|                            | Mondays: 07:00 - 08:00 (28 Sep 2020 - 31 Aug 2021, term-time only)    |
|                            | Wednesdays: 07:00 - 08:00 (02 Sep 2020 - 31 Aug 2021, term-time only) |
|                            | Fridays: 07:00 - 08:00 (28 Sep 2020 - 31 Aug 2021, term-time only)    |

### Free clubs

The club information page will display membership and timetable information. Any existing membership into the club for the pupil will be displayed. To sign your child up for the club simply click on **Register For This Club** in the top right-hand corner of the page.

Scl

Sci

Sci

#### **Registration Information**

Registration status Anna is not registered for this club yet. Click "Register for this club" button to regis

#### Anna's Memberships

No memberships

#### Available Membership Options

Weekly Sign-up Availability: 03 Aug 2020, 11:28 - ongoing Fee: Free

#### **Club Timetable**

Weekly Sessions

Every Monday: 07:00 - 08:00 Between: 28 Sep 2020 - 31 Aug 2021 (term-time only)

Every Wednesday: 07:00 - 08:00 Between: 02 Sep 2020 - 31 Aug 2021 (term-time only)

Every Friday: 07:00 - 08:00 Between: 28 Sep 2020 - 31 Aug 2021 (term-time only)

From the slide over menu that will appear, choose the membership period that you like to sign the child up for - this may be a set date range, a term or the whole academic year.

| « | Back |  |
|---|------|--|
|---|------|--|

# **Register Anna for Club**

| Club Overview                  |                      |           |
|--------------------------------|----------------------|-----------|
| Name                           | Sams Cool Club       |           |
| Choose Membership              |                      |           |
| Choose a membership<br>option* | Weekly Sign-up: Free | ♡ ▼       |
|                                | Cance                | el Next » |

Finally, choose which sessions to sign your child up for and confirm registration.

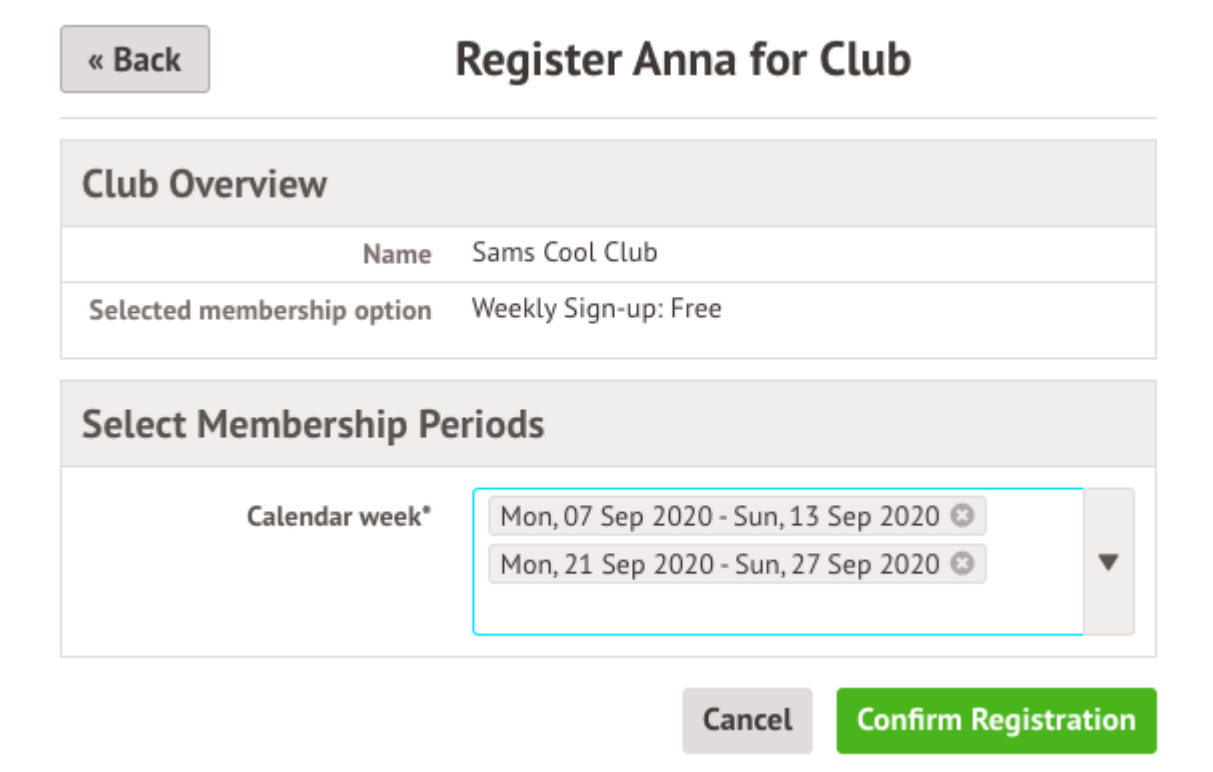

If the school has requested that parents must confirm their consent for the child to attend the club, a box will pop up for consent to be confirmed. Simply click yes or no as appropriate.

| Confirm Consent for Ann <sup>3</sup>                                                                                         |
|----------------------------------------------------------------------------------------------------|
| Consent is required for Sams Cool Club (2020/2021).<br>Please confirm you give your consent for Anna Miller to<br>take part. |
| Cancel Yes                                                                                                    |

You will then be returned to the club's information page, where the new membership(s) will now be displayed.

| Anna's Memberships |                                                                                                    |
|--------------------|----------------------------------------------------------------------------------------------------|
| Calendar week      | Status:   Confirmed   Dates:   07 Sep 2020 - 13 Sep 2020   21 Sep 2020 - 27 Sep 2020   Total sessions:   2 |